## ■概要

部屋の[プロパティ] → [グラフィックス]にある、[仕上表\_グループ番号]・[仕上表\_別名]・[仕上表\_整列番号]パラメータ について、設定値をどこで使用しているか解説します。

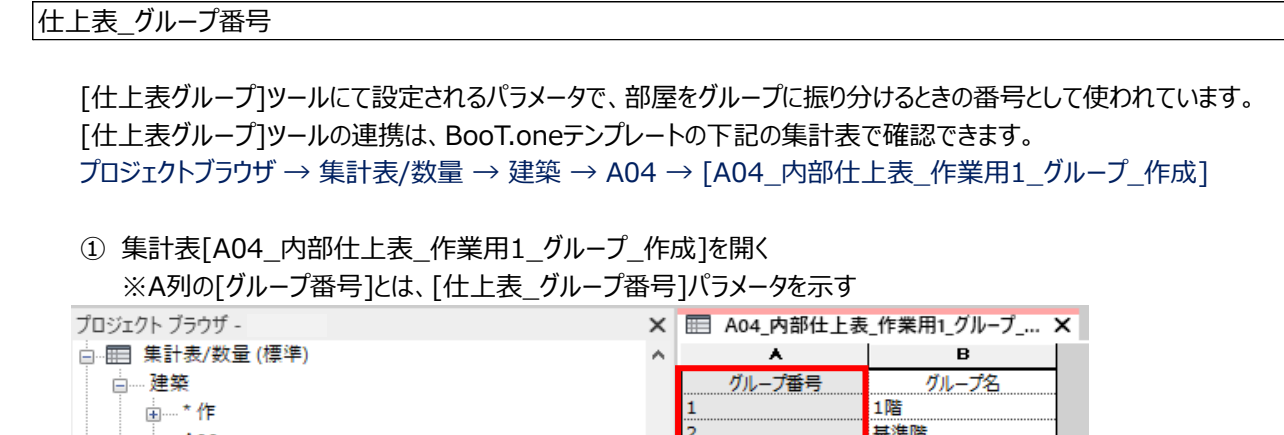

|                                        | 1        | 1階        |
|----------------------------------------|----------|-----------|
| A00                                    | 2        | 基準階       |
| - A04                                  | 3        | PH階       |
|                                        | 4        | 共通        |
| —————————————————————————————————————— | 5        | 非表示       |
| A04_内部仕上表_Truss                        |          |           |
| A04_内部仕上表_作業用1_グル−プ_作成                 |          |           |
| A04_内部仕上表_作業用2_グループ_振分                 | 「什ト表 グルー | プ番号1パラメータ |
| A04 内部什上表 作業用3 整列番号                    |          |           |
|                                        |          |           |

② 「仕上表グループ」ツールを起動し、新しくグループを追加し、表示順を入れ替える

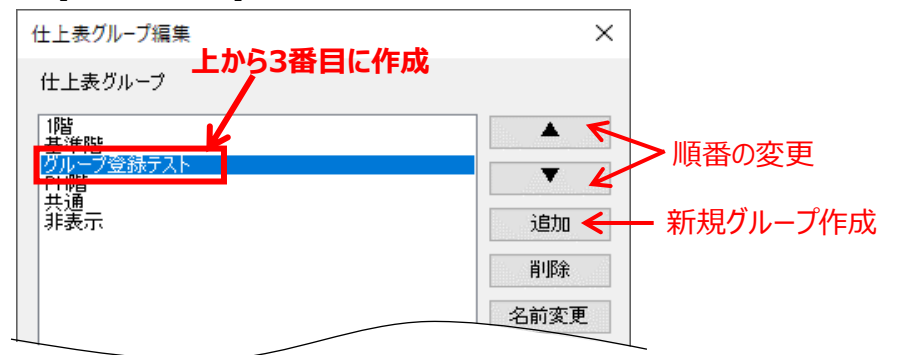

③ [仕上表グループ]ツールにて設定した順番が集計表に反映される

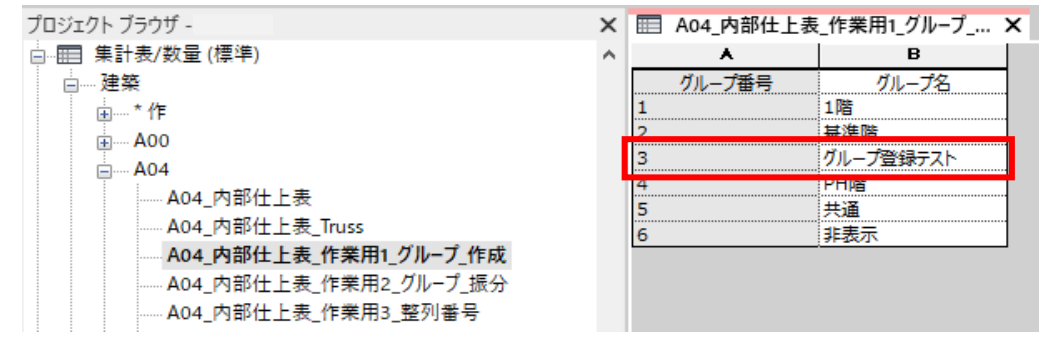

## 仕上表\_別名

「名称は異なるけれど同じ設定の部屋」が複数ある場合に、グループの階層として割り当てることで、まとめて表記・設定 することができるパラメータです。(例:2FL事務室、3FL事務室、4FL事務室に対して「事務室」を割り当てるなど) 下地や仕上などが同じ設定の部屋を[仕上表\_別名]パラメータでグループ化しておけば、[仕上表編集]ツールを使うことで 各部屋一つ一つではなく、[仕上表\_別名]パラメータに設定ができ、グループ内すべての部屋に同じ設定が反映されます。 そのため内部仕上表にて表示させる名称は、部屋の[名前]ではなく[仕上表\_別名]を使用します。

[仕上表編集]ツールの連携は、BooT.oneテンプレートの下記の集計表で確認できます。 プロジェクトブラウザ → 集計表/数量 → 建築 → A04 → [A04\_内部仕上表] 上記の集計表は、シート[A0403 - 内部仕上表]に貼り付けてあります。

① 下図のように[仕上表編集]ツールで設定をする

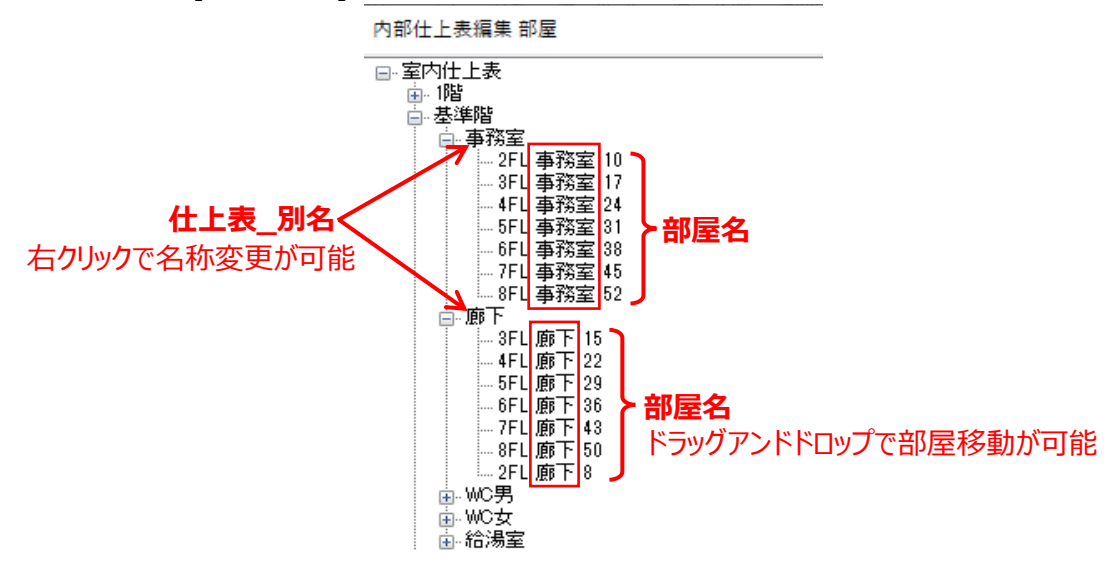

② シート[A0403 - 内部仕上表]では下図のように表示される

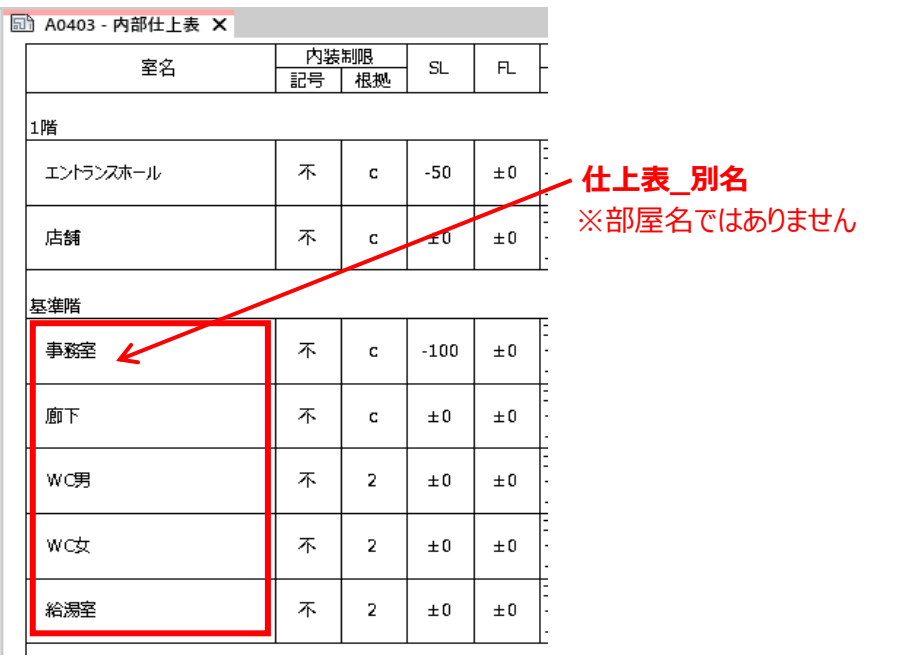

## 仕上表\_整列番号

部屋に対して[仕上表\_グループ番号]を設定すると自動的に振り分けられる番号で、仕上表の並び順序をコントロール するための番号です。[仕上表編集]ツールにて部屋の並べ替えをすると、下図のように自動的に更新されます。

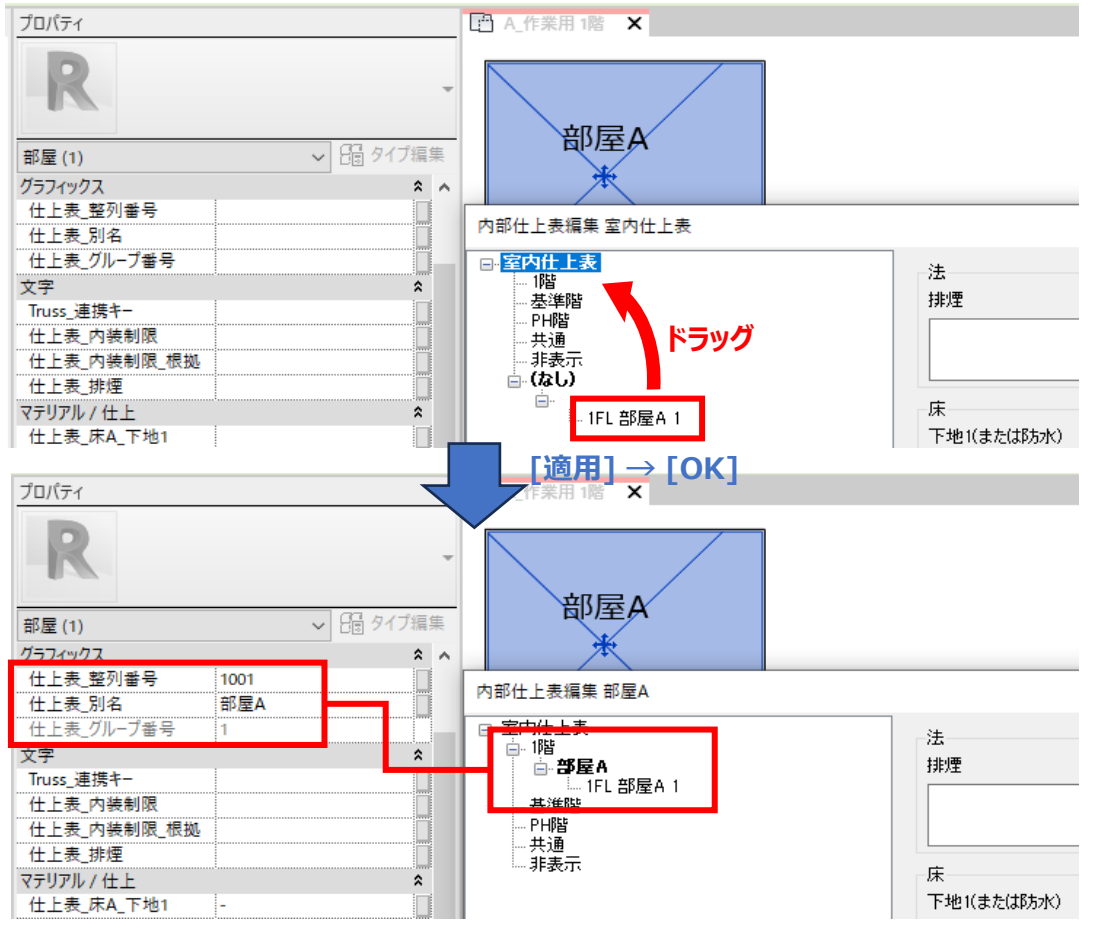

パラメータは、プロジェクトブラウザ → 集計表/数量 → 建築 → A04 → [A04\_内部仕上表\_作業用3\_整列番号] にて一覧で確認できます。

| 田 A04_内部仕上表 | _作業用3_整列番号 > | <          |          |            |           |
|-------------|--------------|------------|----------|------------|-----------|
| *           | В            | C          | D        | E          | F         |
| レベル         | 仕上表グループ名     | 仕上表_グループ番号 | 仕上表 整列番号 | 仕上表 別名(室名) | 名前        |
| 1階          |              |            |          |            |           |
| 1FL         | 1階           | 1          | 1001     | エントランスホール  | エントランスホール |
| 1FL         | 1階           | 1          | 1002     | 店舗         | 店舗        |

また、[仕上表編集]ツールで部屋の順番を変更した場合の連携について、次のページで例を示します。

## 部屋情報のパラメータ

① [仕上表編集]ツールで、店舗をエントランスホールの上に来るように、順序を変更する

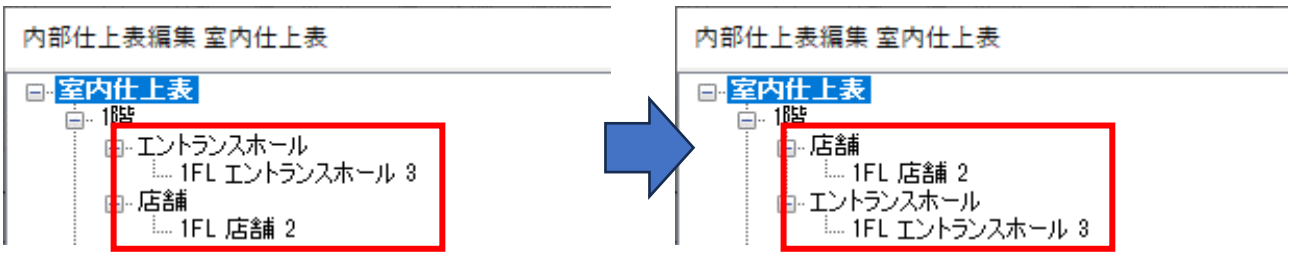

② 集計表[A04\_内部仕上表]にて、部屋順序の変更が反映されていることが確認できる (下記は非表示のパラメータ[仕上表\_グループ名][仕上表\_グループ番号][仕上表\_整列番号]を表示しています)

| Ⅲ A04_内部仕上表 × |                |             |           |      |          |      | 🔲 A04_内部仕上表 🗙 |                |             |           |      |          |      |
|---------------|----------------|-------------|-----------|------|----------|------|---------------|----------------|-------------|-----------|------|----------|------|
| А В           | C              | D           | E         | F    | G        | н    | A B           | C              | D           | E         | F    | G        | н    |
| 仕上表<br>グループ名  | 仕上表_<br>グループ番号 | 仕上表<br>整列番号 | 室名        | 内装記号 | 制限<br>根拠 | SL   | 仕上表<br>グループ名  | 仕上表_<br>グループ番号 | 仕上表<br>整列番号 | 室名        | 内装記号 | 制限<br>根拠 | SL   |
| 1階            |                |             |           | •    |          |      | 1階            |                |             |           |      |          |      |
| 1階            | 1              | 1001        | エントランスホール | 不    | с        | -50  | 1階            | 1              | 1001        | 店舗        | 不    | с        | ±0   |
| 1階            | 1              | 1002        | 店舗        | 不    | С        | ±0   | 1階            | 1              | 1002        | エントランスホール | 不    | с        | -50  |
| 基準階           |                |             |           |      |          |      | 基準階           |                |             |           |      |          |      |
| 基準階           | 2              | 2001        | 事務室       | 不    | с        | -100 | 基準階           | 2              | 2001        | 事務室       | 不    | с        | -100 |
| 其淮陆           | 2              | 2002        | 廊下        | 不    | ٢        | +0   | 其淮陛           | 2              | 2002        | 「「「」「」    | 不    | ٢        | +0   |

③ シート[A0403 - 内部仕上表]にて、部屋順序の変更が反映されていることが確認できる

| 🗊 A0403 - 内部仕上表 🗙 |       |    |     |    |     | 5 | 🖑 A0403 - 内部仕上表 🗙 |    |    |     |    |
|-------------------|-------|----|-----|----|-----|---|-------------------|----|----|-----|----|
| 安久                | 内装    | 制限 |     | FI | [ ] | [ |                   | 内装 | 制限 | 3   | FI |
| ±-1               | 記号 根拠 |    | 50  |    |     |   | ±-1               | 記号 | 根拠 |     |    |
| 1階                |       |    |     |    |     |   | 1階                |    |    |     |    |
| エントランスホール         | 不     | с  | -50 | ±0 |     |   | 店舗                | 不  | с  | ±0  | ±0 |
| 店舗                | 不     | с  | ±0  | ±0 |     |   | エントランスホール         | 不  | с  | -50 | ±0 |
|                   |       |    |     |    | l   |   |                   |    |    |     |    |